## 電話設定・三星 Phone Settings - SAMSUNG

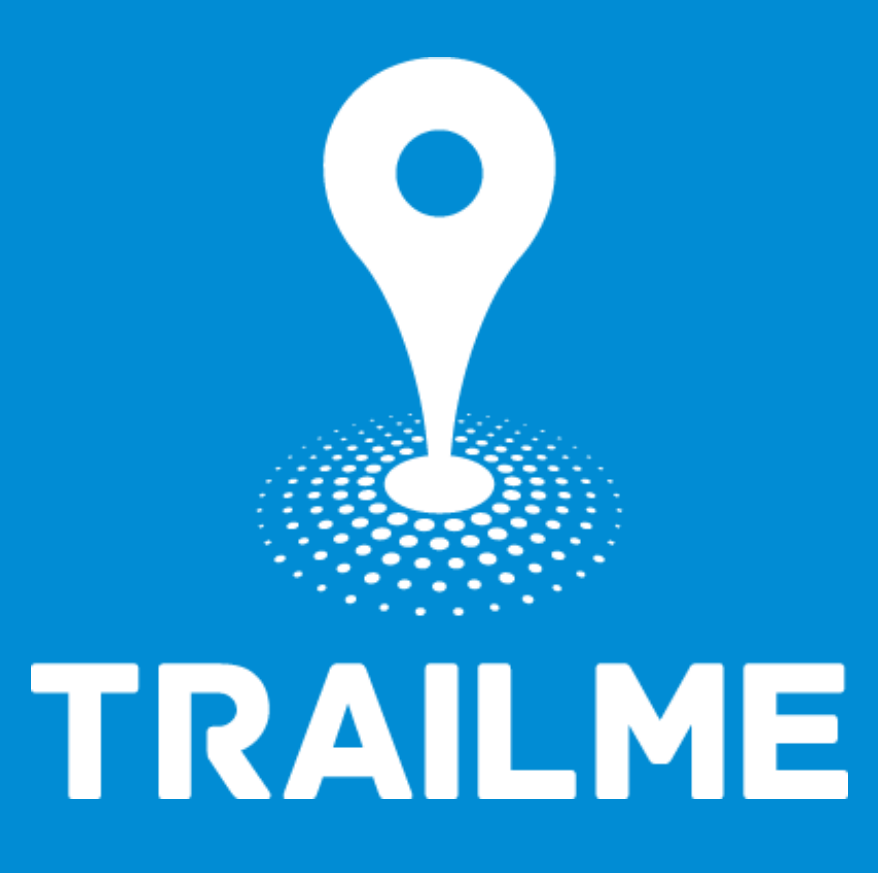

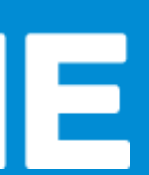

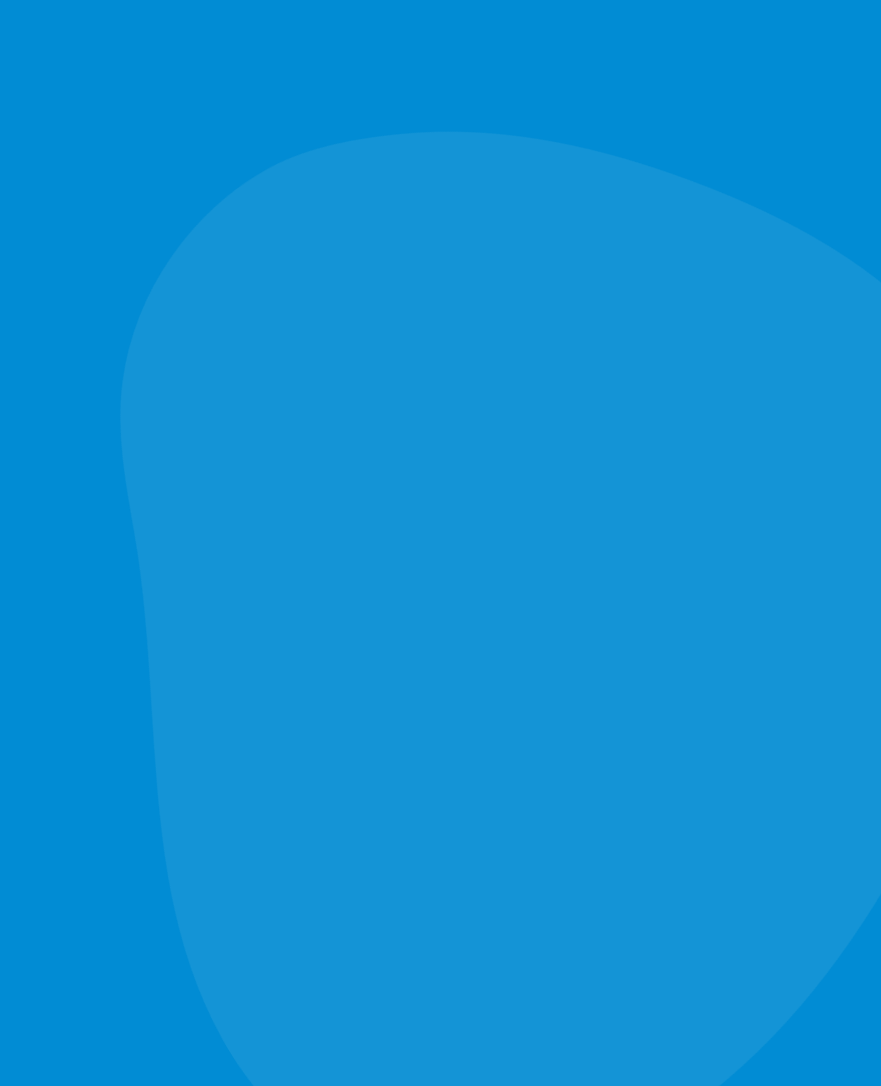

## 電話設定目標 **Objective of Phone Setting**

- 開啟藍牙 **Turn ON Blue tooth** • 開啟流動數據 **Turn ON Mobile data** • 開啟定位服務 **Turn ON Location Service/GPS** • 關閉「省電模式」
  - Turn OFF 'Battery Saving mode'
- 關閉「勿擾模式」
  - Turn OFF 'Do not disturb mode'

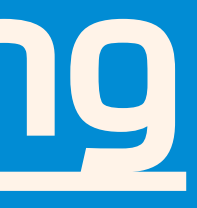

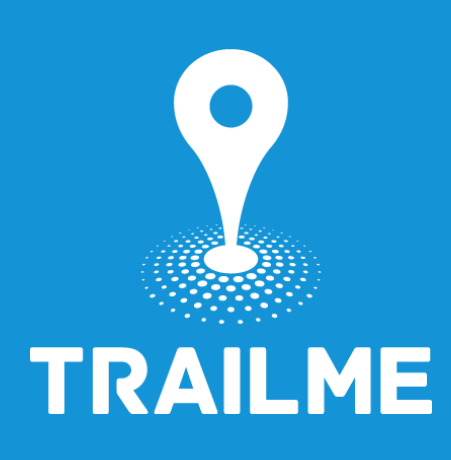

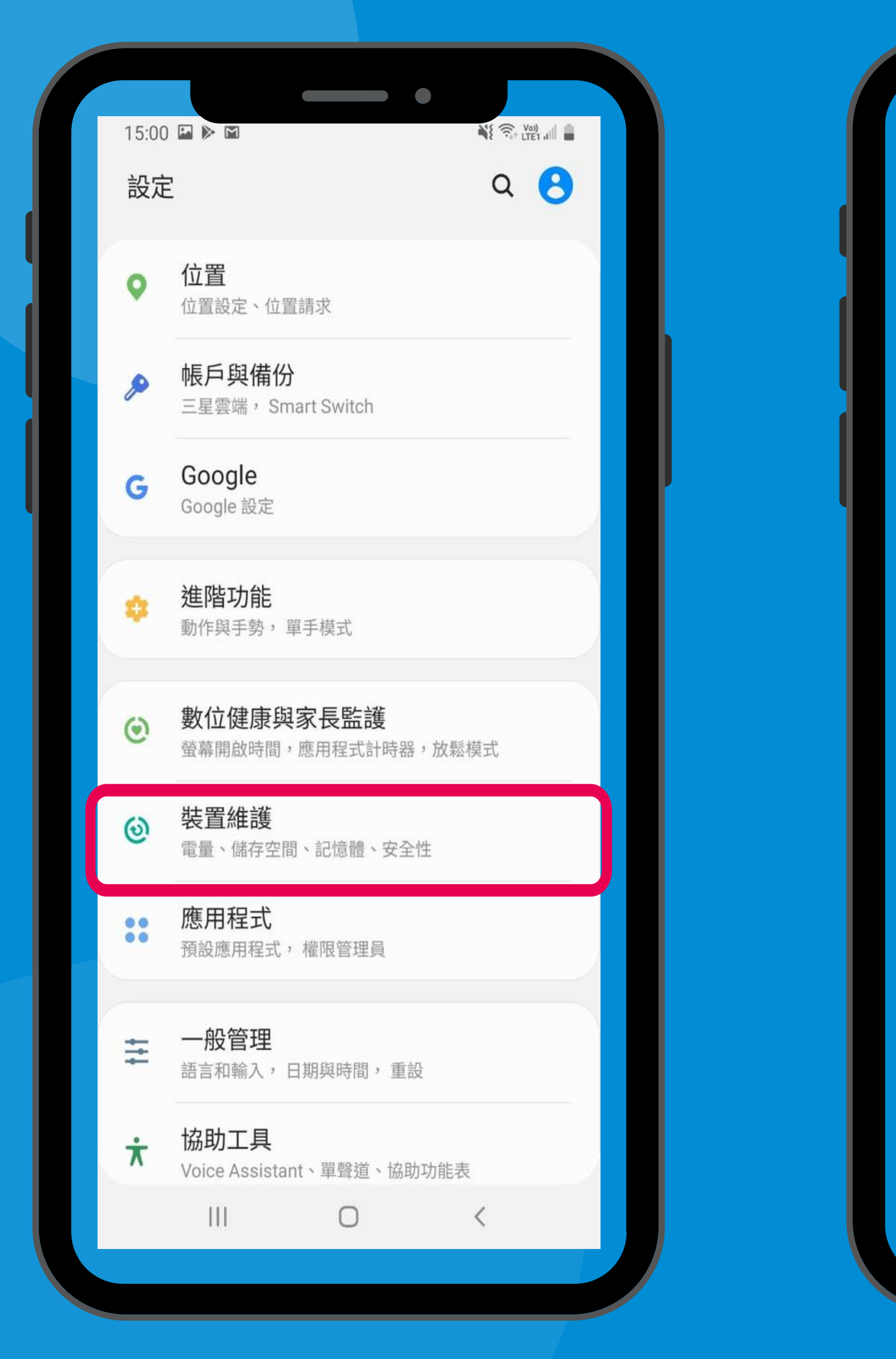

「設定」→「裝置維護」 'Settings'  $\rightarrow$  'Device care'

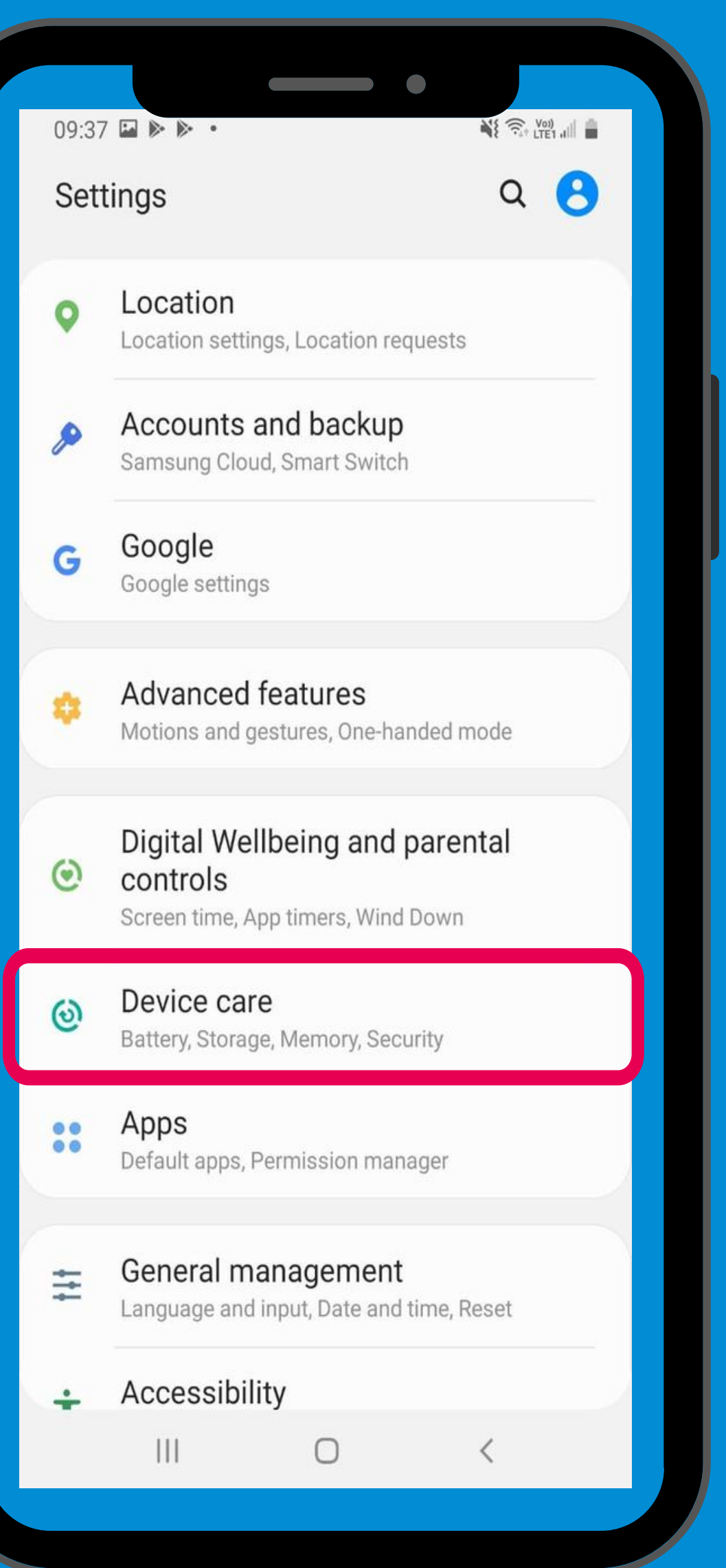

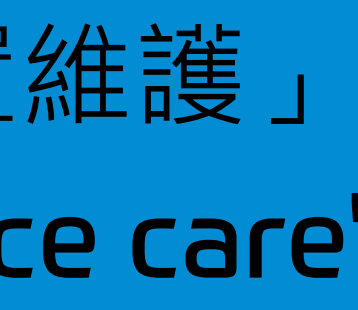

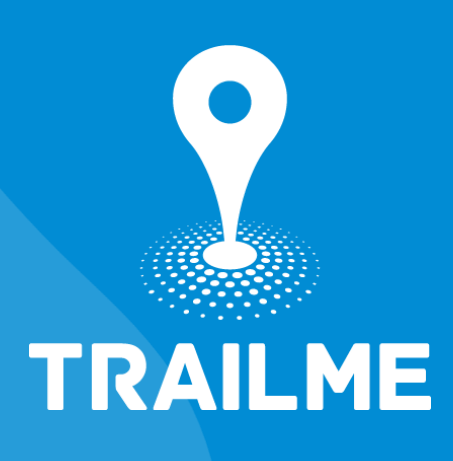

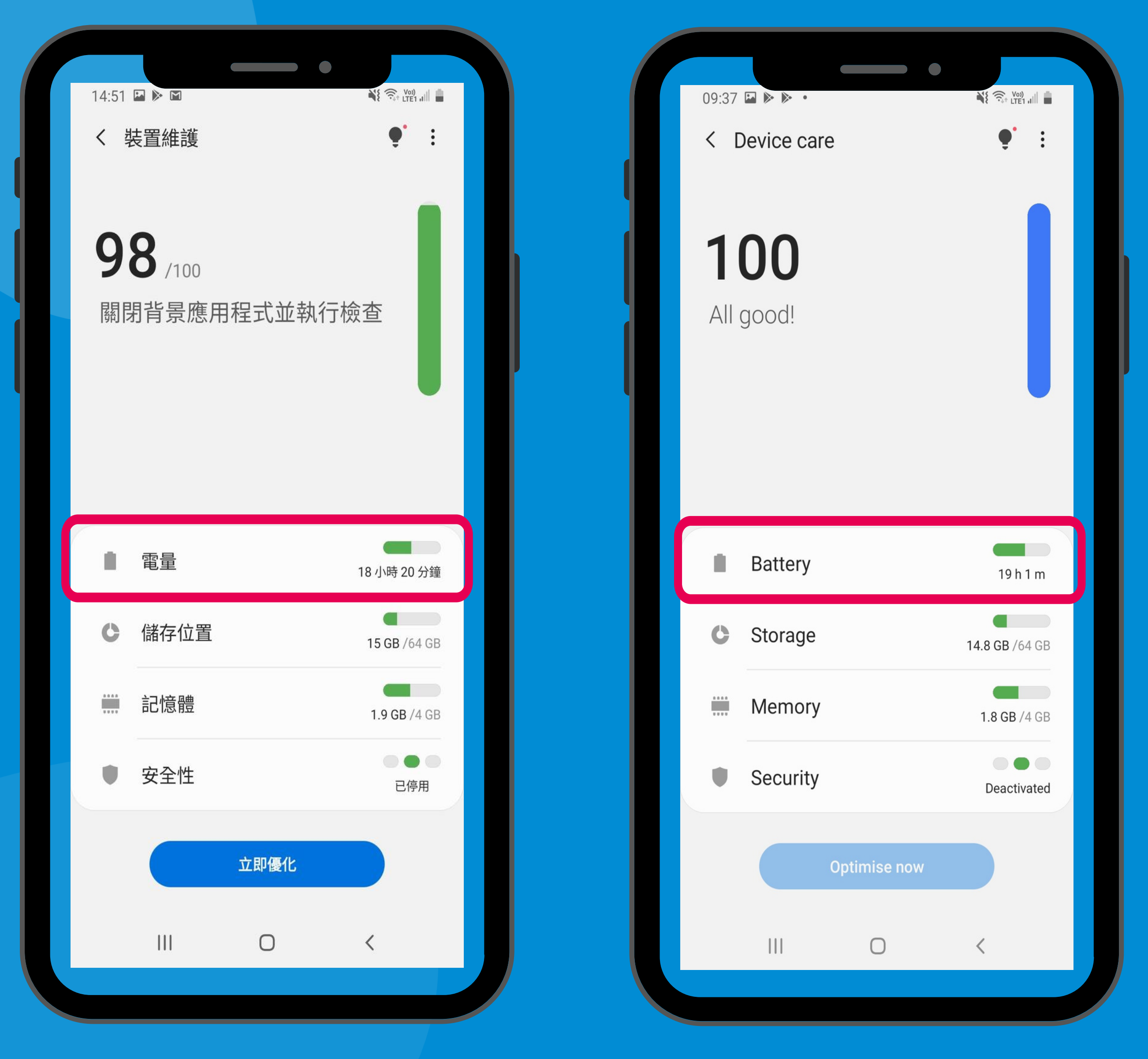

#### 「設定」→「裝置維護」→「電量」 'Settings' $\rightarrow$ 'Device care' $\rightarrow$ 'Battery'

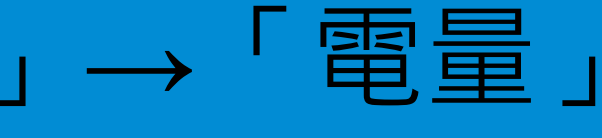

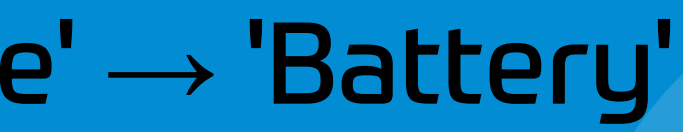

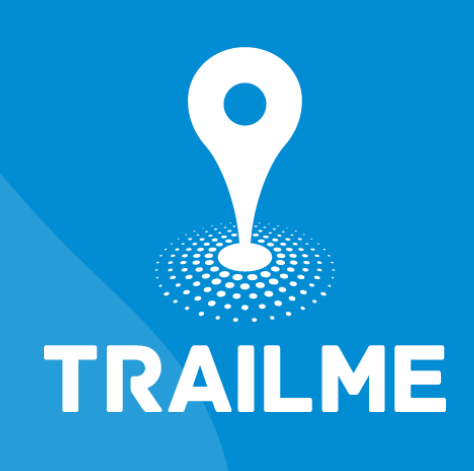

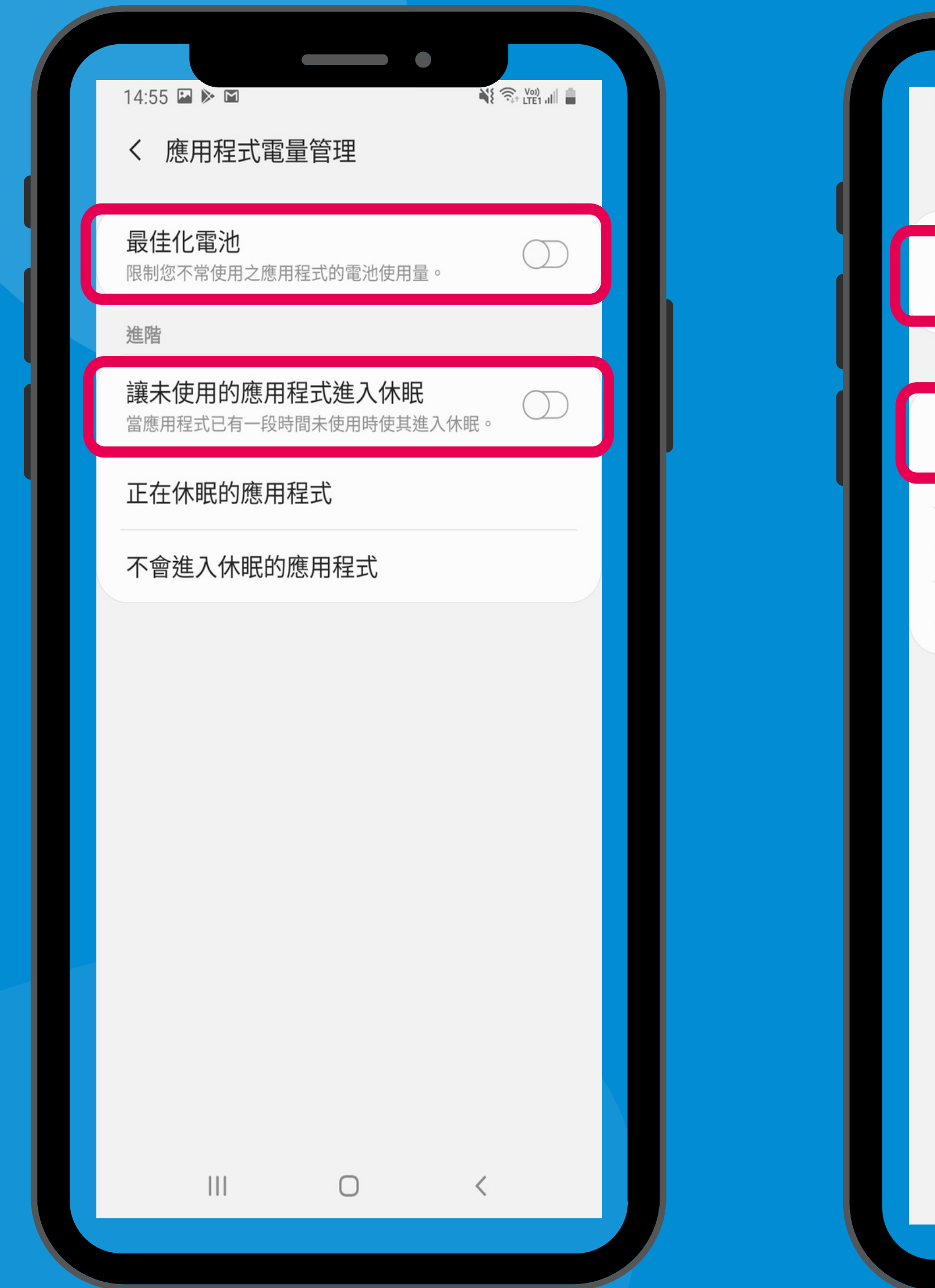

#### 關閉「最佳化電池」及「讓未使用的應用程式進入休眠」 Turn off 'Adaptive battery' and 'Put unused apps to sleep'

|                                                       |                               | •           |                 |  |
|-------------------------------------------------------|-------------------------------|-------------|-----------------|--|
| 09:38 🖬 🕨 🕨 🔹                                         |                               |             | Voi)<br>LTE1 al |  |
| < App power                                           | managem                       | ent         |                 |  |
| Adaptive battery<br>Limit battery usage for<br>often. | <b>/</b><br>r apps that you   | u don't use | $\bigcirc$      |  |
| Advanced                                              |                               |             |                 |  |
| Put unused app<br>Put apps to sleep whe               | s to sleep<br>en they haven't | been used   | $\bigcirc$      |  |
| Sleeping apps                                         |                               |             |                 |  |
| Apps that won't                                       | be put to s                   | sleep       |                 |  |
|                                                       |                               |             |                 |  |
|                                                       | 0                             | <           |                 |  |

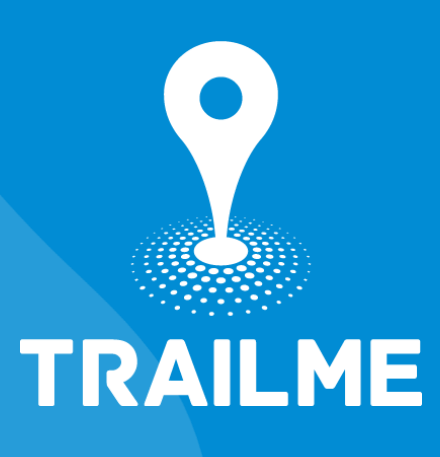

| 14:55 ■ ▶ ■<br>く 應用程式電量管理           | 09:38 🖬 🕨 🕨 N 📲 🕄 🖓 🎬 🚛 🖿<br>✓ App power management                        |
|-------------------------------------|----------------------------------------------------------------------------|
| <b>最佳化電池</b><br>限制您不常使用之應用程式的電池使用量。 | Adaptive battery<br>Limit battery usage for apps that you don't use often. |
| 進階                                  | Advanced                                                                   |
| 讓未使用的應用程式進入休眠                       | Put unused apps to sleep                                                   |
| 正在休眠的確田程式                           | Put apps to sleep when they haven't been used for a while.                 |
| 不會進入休眠的應用程式                         | Sleeping apps                                                              |
|                                     | Apps that won't be put to sleep                                            |
|                                     |                                                                            |
|                                     |                                                                            |

#### 「設定」→「裝置維護」→「電量」→「正在休眠的應用程式」 'Settings' → 'Device care' → 'Battery' → ' Sleeping apps'

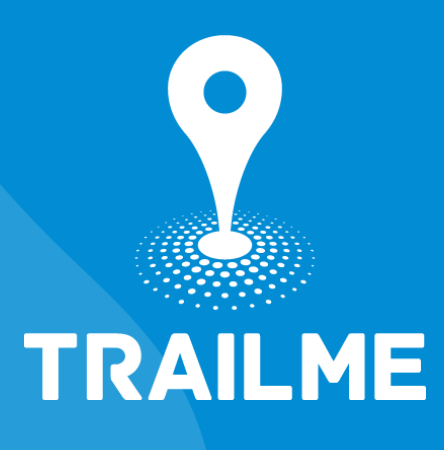

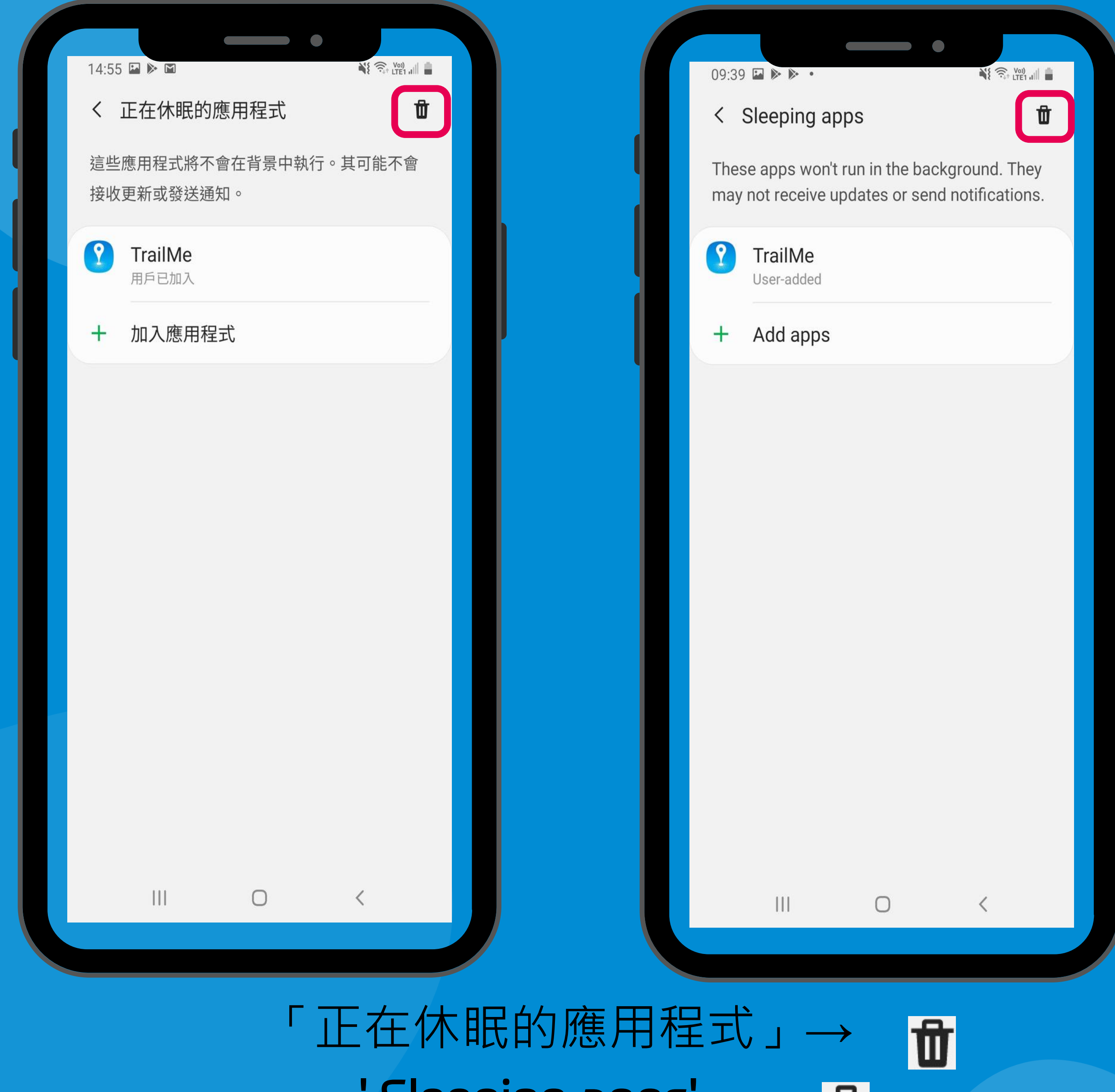

## $\mathsf{'Sleeping apps'} \to \quad \mathbf{t}$

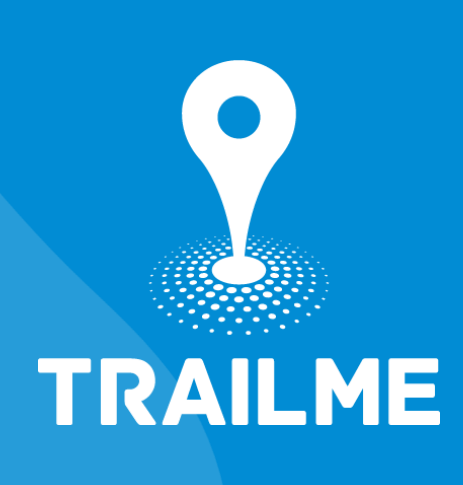

| 14:55 🖬 ▶ 📓 📲 📲 📲 📲 📲 🖬 📲 🖿 🖉 🖓 பின் 🚛 🖿 | 09:40 ► • • • • • • • • • • • • • • • • • • |
|------------------------------------------|---------------------------------------------|
| TrailMe                                  | TrailMe                                     |
|                                          |                                             |
|                                          |                                             |
|                                          |                                             |
|                                          |                                             |
| 取消移除                                     | Cancel Remove                               |
|                                          |                                             |
|                                          |                                             |

#### 「正在休眠的應用程式」→ 搜尋及移除「TRAILME」應用程式 'Sleeping apps' → Search and remove 'TRAILME' app

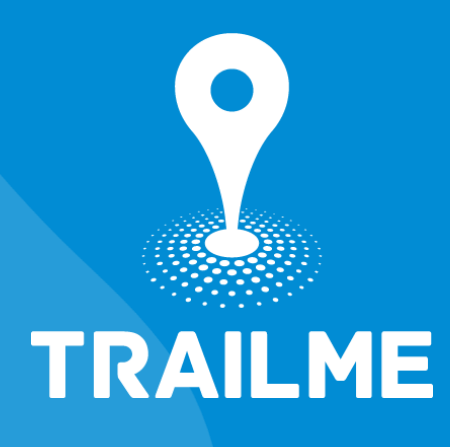

| 14:55 ■<br><br>< |            | 09:38 Im In Internal Imagement                                            |  |
|----------------------------------------------------------------------------------------------------|------------|---------------------------------------------------------------------------|--|
| <b>最佳化電池</b><br>限制您不常使用之應用程式的電池使用量。                                                                                                    | $\bigcirc$ | Adaptive battery<br>Limit battery usage for apps that you don't use       |  |
| 進階                                                                                                    |            | Advanced                                                                  |  |
| 讓未使用的應用程式進入休眠<br>當應用程式已有一段時間未使用時使其進入休                                                                                                    | €°         | Put unused apps to sleep<br>Put apps to sleep when they haven't been used |  |
| 正在休眠的應用程式                                                                                                    |            |                                                                           |  |
| 不會進入休眠的應用程式                                                                                                    |            | Sleeping apps                                                             |  |
|                                                                                                    |            | Apps that won't be put to sleep                                           |  |
|                                                                                                    |            |                                                                           |  |
|                                                                                                    |            |                                                                           |  |

#### 「設定」→「裝置維護」→「電量」→「不會進入休眠的應用程式」 'Settings' $\rightarrow$ 'Device care' $\rightarrow$ 'Battery' $\rightarrow$ ' Apps that won't be put to sleep'

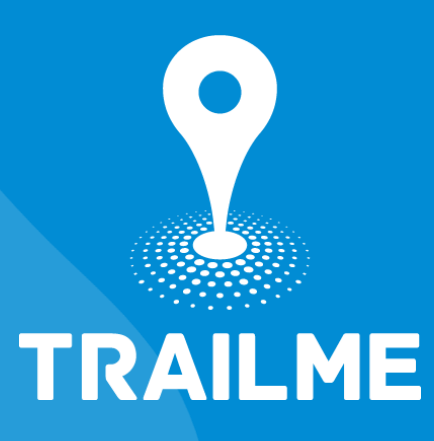

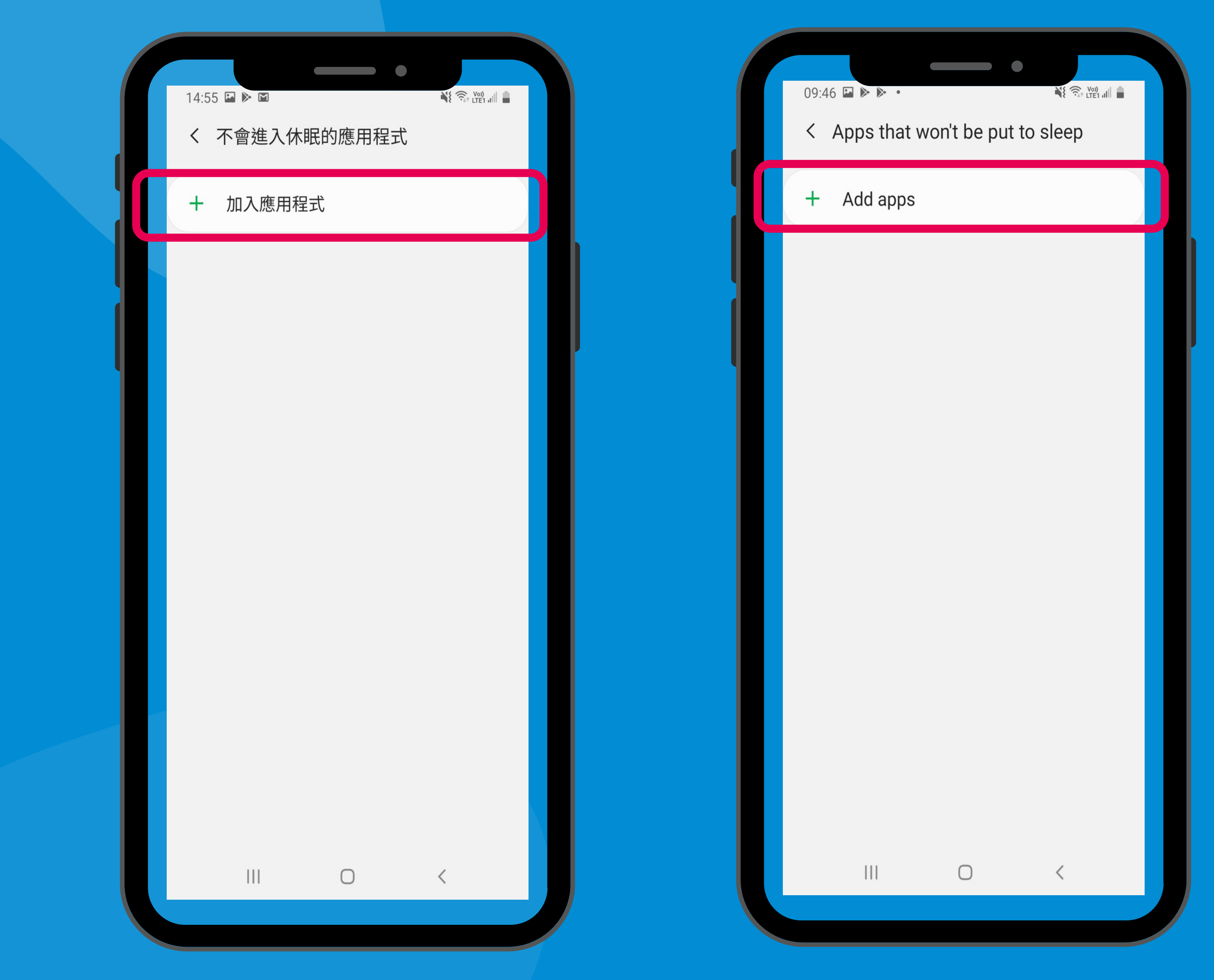

#### 「不會進入休眠的應用程式」→「+加入應用程式」 'Apps that won't be put to sleep' → '+ Add apps'

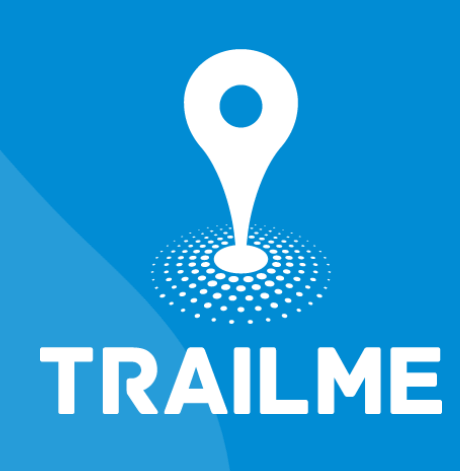

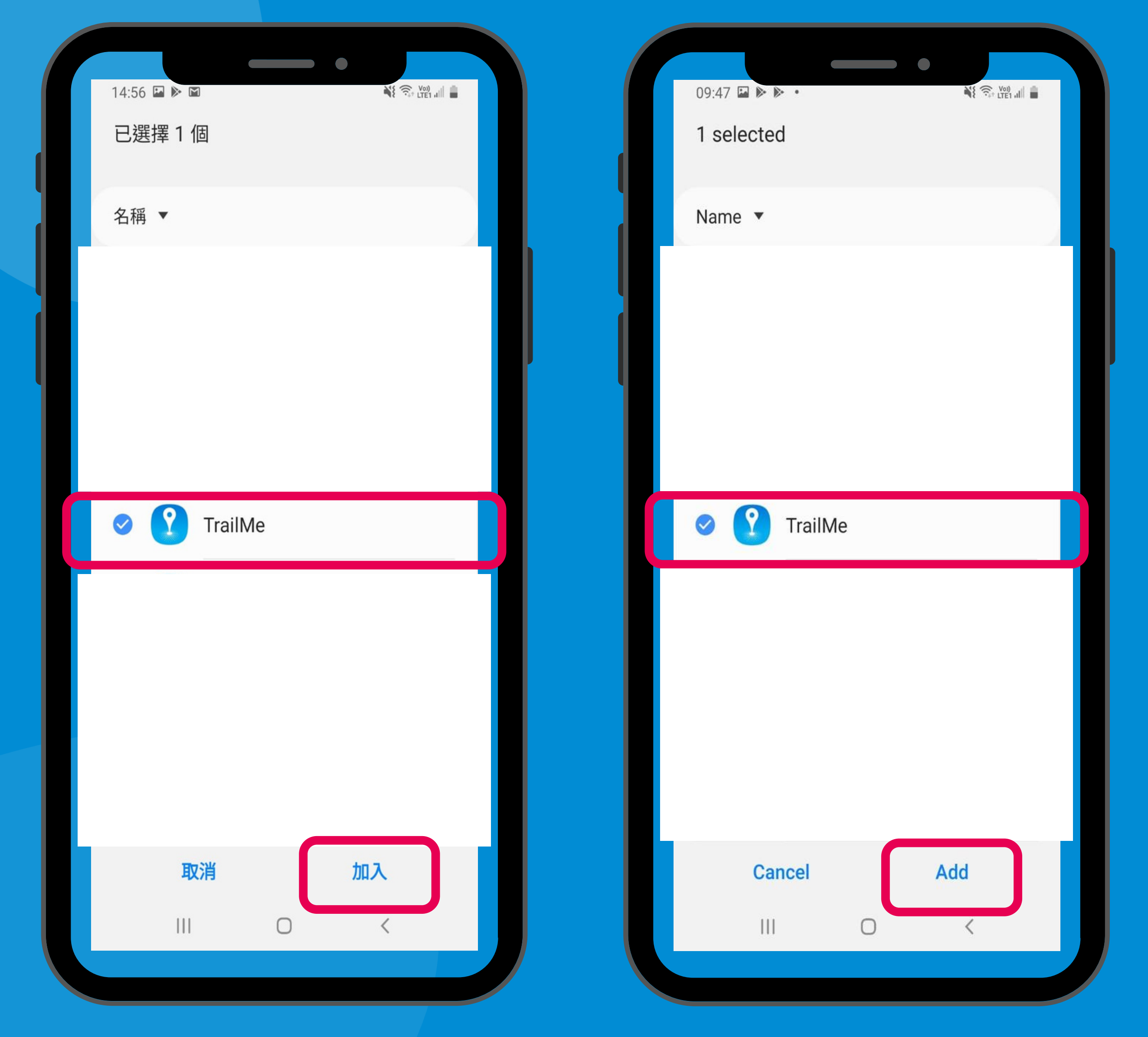

### 「不會進入休眠的應用程式」→ 搜尋及加入「TRAILME」應用程式 'Apps that won't be put to sleep' → Search and add 'TRAILME' app

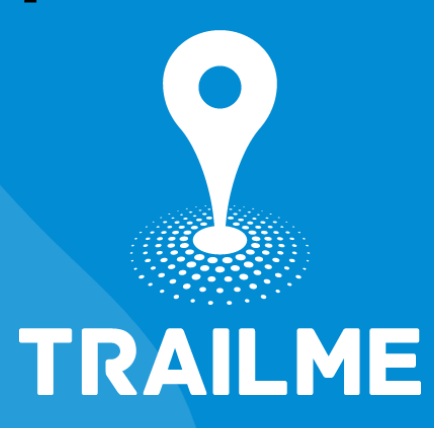

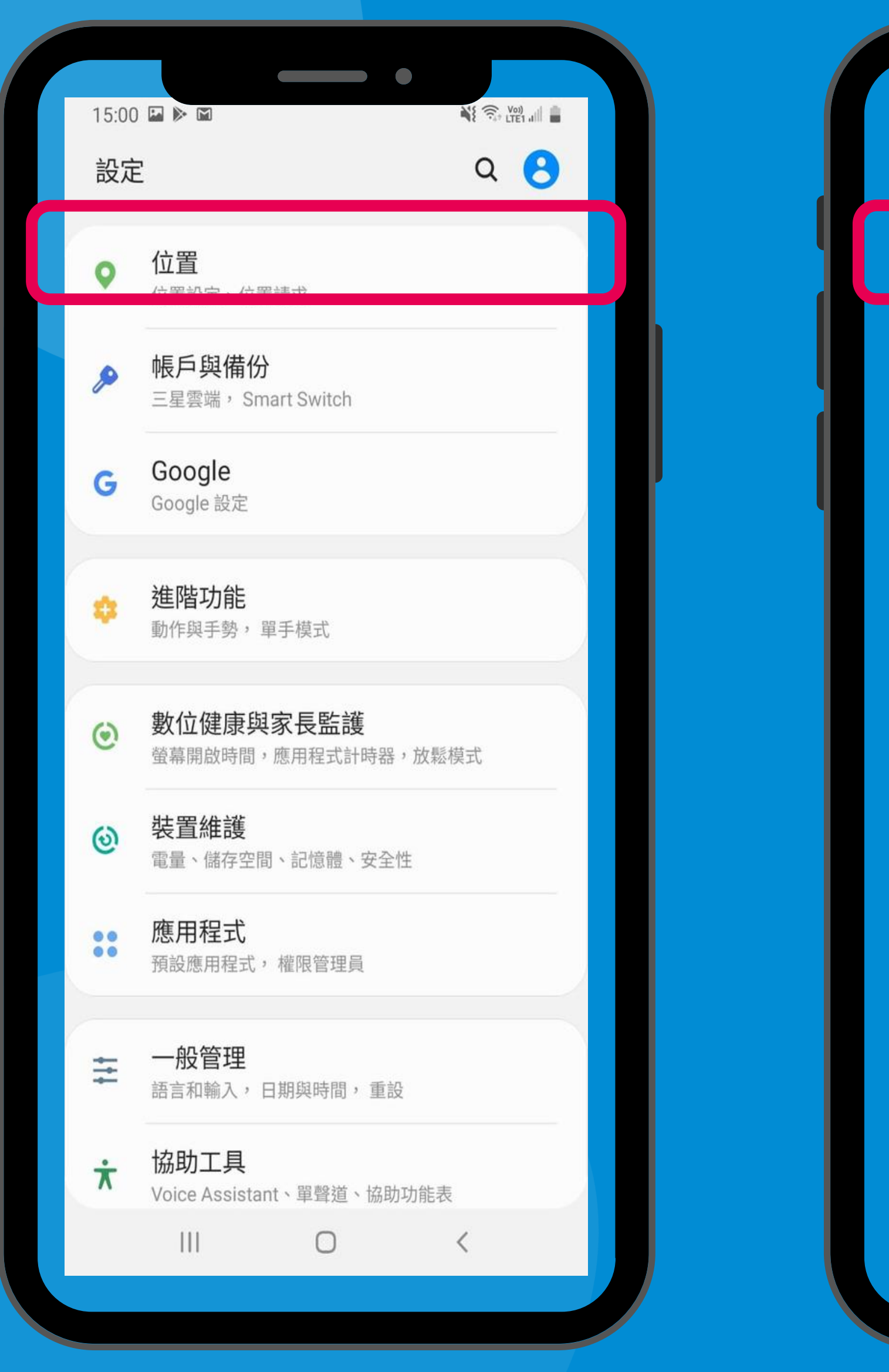

### 「設定」→「位置」 'Settings' $\rightarrow$ 'Location'

| 09:37<br>Set | v Ings Q C                                                                    |  |
|--------------|-------------------------------------------------------------------------------|--|
| 0            | Location                                                                      |  |
| ۶            | Accounts and backup<br>Samsung Cloud, Smart Switch                            |  |
| G            | Google<br>Google settings                                                     |  |
| •            | Advanced features<br>Motions and gestures, One-handed mode                    |  |
| ۲            | Digital Wellbeing and parental controls<br>Screen time, App timers, Wind Down |  |
| ଭ            | Device care<br>Battery, Storage, Memory, Security                             |  |
|              | Apps<br>Default apps, Permission manager                                      |  |
| 111          | General management<br>Language and input, Date and time, Reset                |  |
| ÷            | Accessibility                                                                 |  |
|              |                                                                               |  |

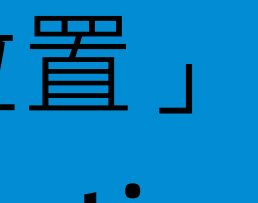

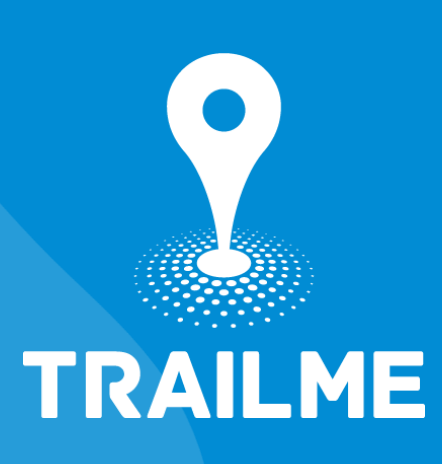

| 14:57        |                              |         | ₩{ 🤶 Voj) |  |
|--------------|------------------------------|---------|-----------|--|
| く 位          | 置                            |         | Q         |  |
| 開            |                              |         |           |  |
| 應用種          | 呈式權限                         |         |           |  |
| 提高精<br>使用 Wi | <b>青準度</b><br>-Fi 與藍牙進行更準確的  | 位置偵測。   |           |  |
| 最近的          | 位置請求                         |         |           |  |
|              | TrailMe(UAT)                 |         |           |  |
| ?            | TrailMe                      |         |           |  |
| 定位服務         | 務                            |         |           |  |
| G            | Google 位置分享<br><sup>關閉</sup> | 2       |           |  |
| G            | Google 位置記錄<br><sup>關閉</sup> | <b></b> |           |  |
| G            | Google 定位精确<br><sup>開啟</sup> | 笙度      |           |  |
|              | III O                        |         | <         |  |
|              |                              |         |           |  |

#### 「設定」→「位置」→「應用程式權限」 'Settings' $\rightarrow$ 'Location' $\rightarrow$ 'App permissions'

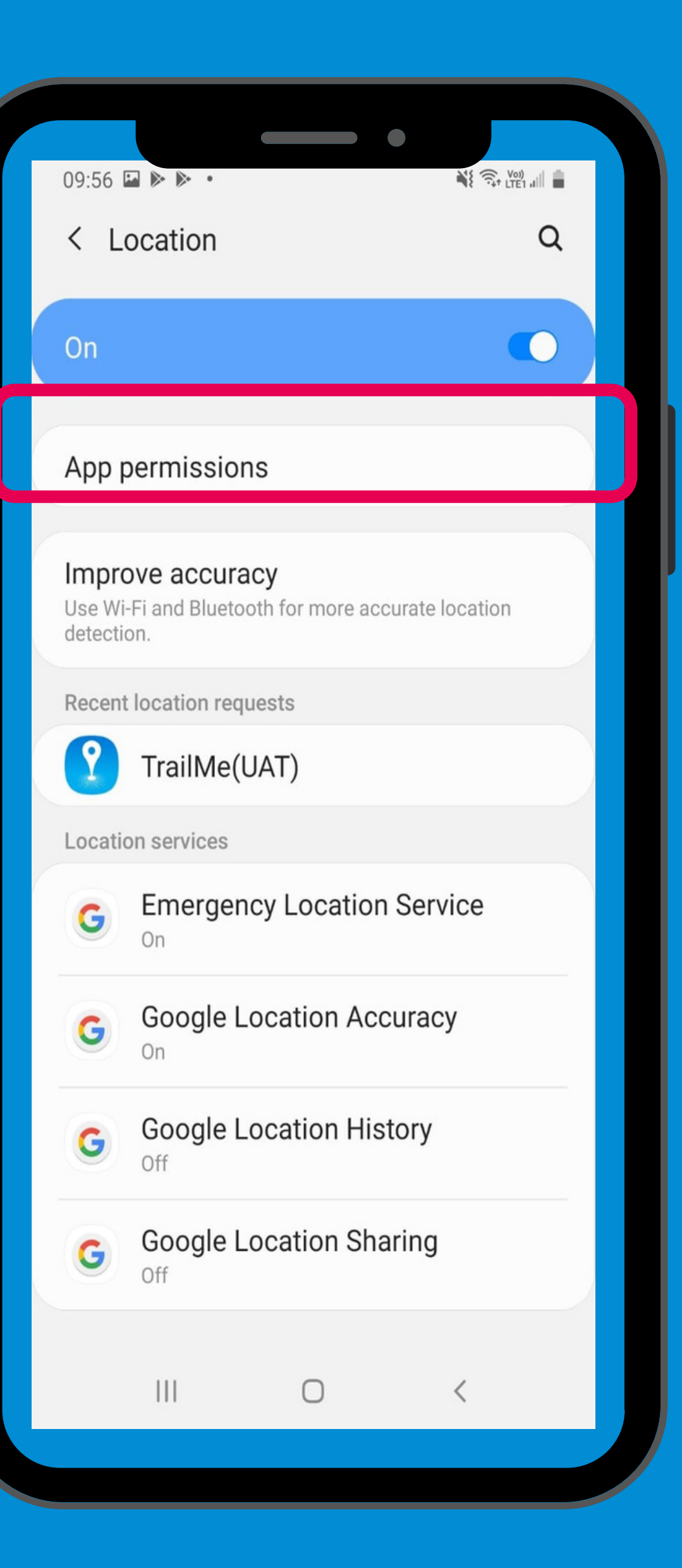

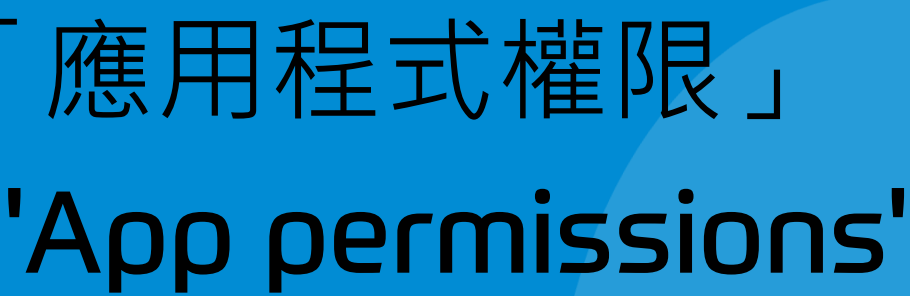

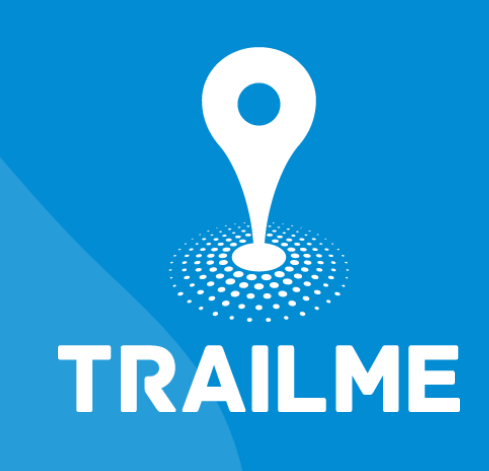

| 14:57 回 ▶ 回       ④ ③ ④ ④         ◆ 位置資訊       Q ② 章         □       日曆         □       收音機         □       收音機         □       机機         □       前息         ②       就體瀏覽器         ④       Google Play 商店         □       LinkedIn         ③       TrailMe         ●       YouTube         □       YouTube                                                                                                    |    |         |            |    |   |      |    |  |
|----------------------------------------------------------------------------------------------------|----|---------|------------|----|---|------|----|--|
| <ul> <li>← 位置資訊</li> <li>Q. ② :</li> <li>EE#</li> <li>① 日暦</li> <li>③ 收音機</li> <li>③ 水音機</li> <li>③ 記息</li> <li>④ 諸息</li> <li>④ 家島</li> <li>④ なのgle Play 商店</li> <li>⑤ LinkedIn</li> <li>① TrailMe</li> <li>② TrailMe</li> <li>③ YouTube</li> <li>□ YouTube</li> </ul>                                                                                                    | 14 | :57 🖬 🕅 |            |    |   | Voi) | 18 |  |
| E##<br>① 日暦<br>② 收音機<br>② 相機<br>③ 加息<br>③ 媒體瀏覽器<br>④ 電話<br>● Google Play 商店<br>① LinkedIn<br>④ TrailMe<br>● YouTube<br>□ YouTube                                                                                                    | ÷  | 位置      | 資訊         |    | Q | ?    | :  |  |
| E##<br>① 日暦<br>② 收音機<br>② 相機<br>③ 以意<br>③ 以意<br>③ 広<br>③ 広<br>③ に前<br>② TailMe<br>③ TrailMe<br>④ YouTube<br>□ YouTube                                                                                                    |    |         |            |    |   |      |    |  |
| <ul> <li>□ 日曆</li> <li>□ 山田代</li> <li>□ 小田代</li> <li>□ 小田代</li> <li>□ 小田代</li> <li>□ 小田代</li> <li>□ 小田代</li> <li>□ 「TrailMe</li> <li>□ 「TrailMe</li> </ul> |    |         |            | ,  |   |      |    |  |
| <ul> <li>● 百曆</li> <li>● 收音機</li> <li>● 相機</li> <li>● 前息</li> <li>● 就聽瀏覽器</li> <li>● 依 國國 日本 商店</li> <li>● Coogle Play 商店</li> <li>● LinkedIn</li> <li>● TrailMe</li> <li>● VINATSAPP</li> <li>● YouTube</li> <li>● YouTube</li> </ul>                                                                                                    |    | 已打      | 巨絕         |    |   |      |    |  |
| <ul> <li>○ 收音機</li> <li>○ 相機</li> <li>○ 記息</li> <li>○ 就體瀏覽器</li> <li>○ 電話</li> <li>○ Coogle Play 商店</li> <li>○ LinkedIn</li> <li>○ TrailMe</li> <li>○ VNATSAPP</li> <li>○ VOUTube</li> <li>□ 10 </li> </ul>                                                                                                    | 18 |         | 曆          |    |   |      |    |  |
| <ul> <li>○ 相機</li> <li>○ 訊息</li> <li>◇ 媒體瀏覽器</li> <li>○ 電話</li> <li>&gt; Google Play 商店</li> <li>③ LinkedIn</li> <li>③ TrailMe</li> <li>● VNAtSApp</li> <li>● YouTube</li> <li>□ ( )</li> </ul>                                                                                                    | C  | 收       | 音機         |    |   |      |    |  |
| <ul> <li>○ 訊息</li> <li>○ 媒體瀏覽器</li> <li>○ 電話</li> <li>○ Coogle Play 商店</li> <li>○ LinkedIn</li> <li>○ TrailMe</li> <li>○ VUNATSAPP</li> <li>○ YouTube</li> <li>□ 10 &lt;</li> </ul>                                                                                                    | C  | 相       | 機          |    |   |      |    |  |
| <ul> <li>※ 媒體瀏覽器</li> <li>● 電話</li> <li>● Google Play 商店</li> <li>● LinkedIn</li> <li>● TrailMe</li> <li>● VnatsApp</li> <li>● YouTube</li> <li>□ ● </li> </ul>                                                                                                    | •  | 訊       | 息          |    |   |      |    |  |
| <ul> <li>電話</li> <li>Coogle Play 商店</li> <li>LinkedIn</li> <li>TrailMe</li> <li>YnutsApp</li> <li>YouTube</li> <li>III</li> <li>〇</li> </ul>                                                                                                    | *  | 媒       | 體瀏覽器       |    |   |      |    |  |
| <ul> <li>Google Play 商店</li> <li>LinkedIn</li> <li>TrailMe</li> <li>WnatsApp</li> <li>YouTube</li> <li>III</li> <li>〇</li> </ul>                                                                                                    | G  | 電       | 話          |    |   |      |    |  |
| <ul> <li>LinkedIn</li> <li>TrailMe</li> <li>WnatsApp</li> <li>YouTube</li> <li>III</li> <li></li> </ul>                                                                                                    | Þ  | Go      | oogle Play | 商店 |   |      |    |  |
| <ul> <li>TrailMe</li> <li>WnatsApp</li> <li>YouTube</li> <li>III</li> <li></li> </ul>                                                                                                    | in | Lir     | nkedIn     |    |   |      |    |  |
| VinatsApp<br>YouTube                                                                                                    | 2  | Tra     | ailMe      |    |   |      |    |  |
| VouTube                                                                                                    | 2  | VVI     | natsApp    |    |   |      |    |  |
|                                                                                                    |    | Yo      | ouTube     |    |   |      |    |  |
|                                                                                                    |    |         |            | 0  |   | <    |    |  |
|                                                                                                    |    |         |            |    |   |      |    |  |

#### 搜尋及選擇「TRAILME」應用程式 Search and select 'TRAILME' app

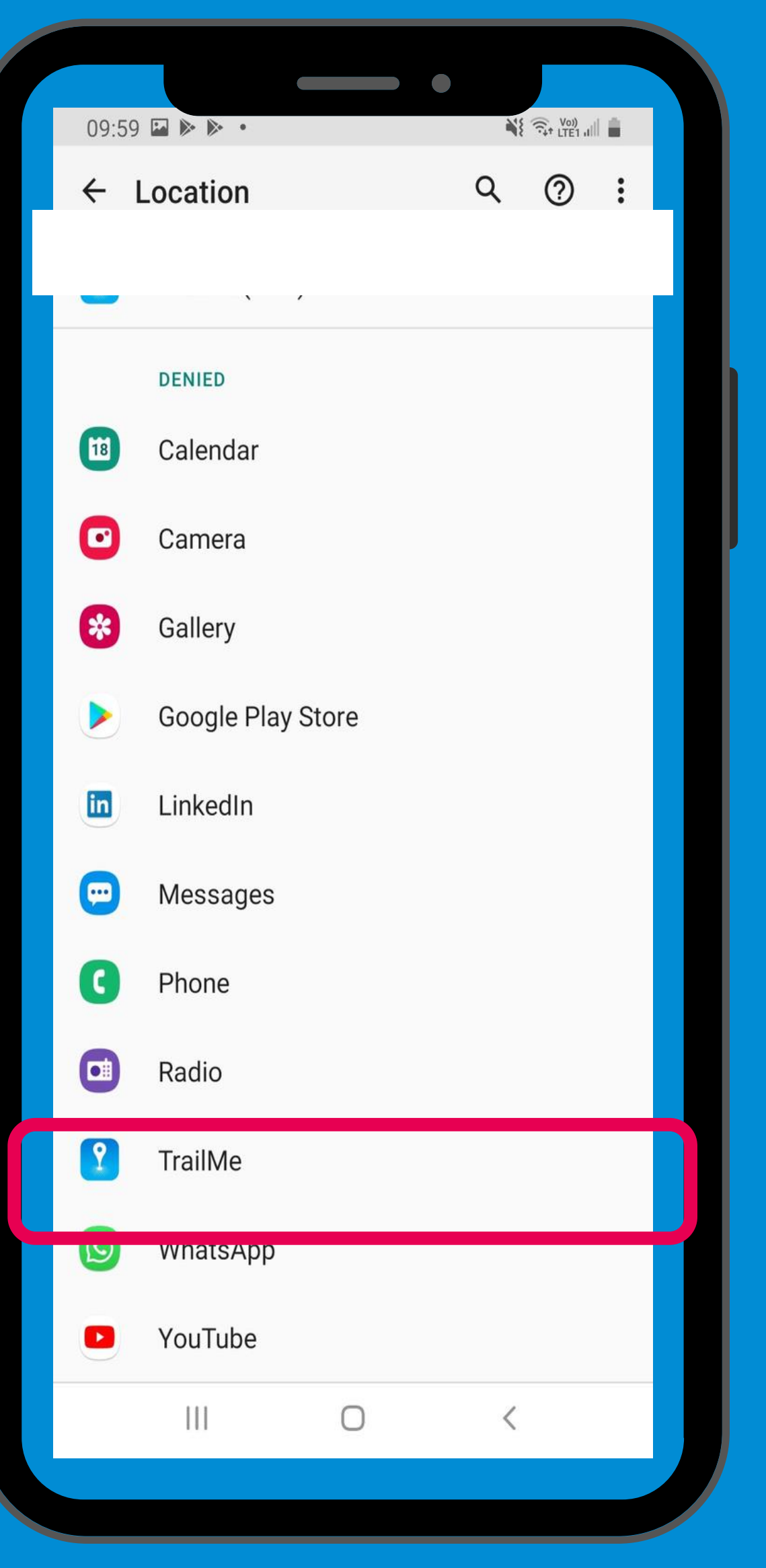

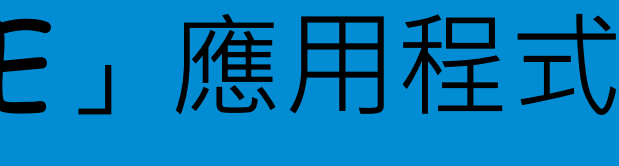

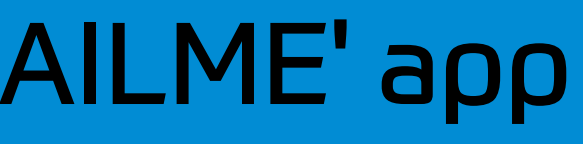

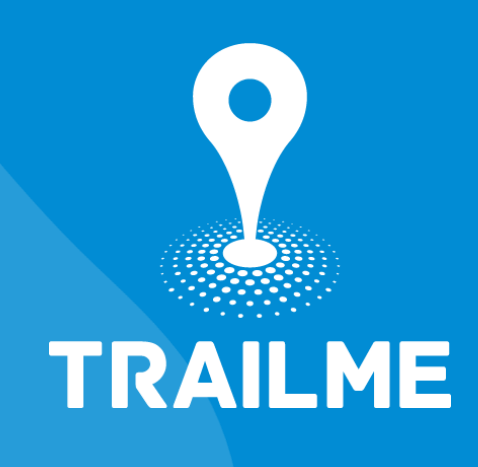

| 14 | :57 🖬 🕨 🕅          |     | V(0) |  |
|----|--------------------|-----|------|--|
| ÷  | 位置資訊權限             |     | Q    |  |
|    | <b>?</b><br>TrailM | le  |      |  |
|    | 這個應用程式的位置資訊存取      | 又權  |      |  |
| 0  | ) 僅在使用此應用程式        | 時允許 |      |  |
| С  | 〕 拒絕               |     |      |  |
|    | 查看「TrailMe」的所有權    | 限   |      |  |
|    |                    |     |      |  |
|    |                    |     |      |  |
|    |                    |     |      |  |
|    |                    |     |      |  |
|    |                    |     |      |  |
| _  | III O              |     | <    |  |
|    |                    |     |      |  |

### 「TRAILME」應用程式 →「僅在使用此應用程式時允許」 'TRAILME' app → 'Allow only while using the app'

|      |                | •                  |        |  |
|------|----------------|--------------------|--------|--|
| 09:5 | 9 🖬 🗟 🕅 •      | ormission          |        |  |
| ~    | Location p     | ermission          | ~      |  |
|      |                | ?                  |        |  |
|      |                | TrailMe            |        |  |
|      |                |                    |        |  |
|      | LOCATION A     | CCESS FOR THIS API | Þ      |  |
| ۲    | Allow only     | / while using th   | ne app |  |
| 0    | Deny           |                    |        |  |
|      | See all TrailM | le permissions     |        |  |
|      |                |                    |        |  |
|      |                |                    |        |  |
|      |                |                    |        |  |
|      |                |                    |        |  |
|      |                |                    |        |  |
|      |                |                    |        |  |
|      |                |                    |        |  |
|      | 111            | 0                  | <      |  |
|      |                |                    |        |  |

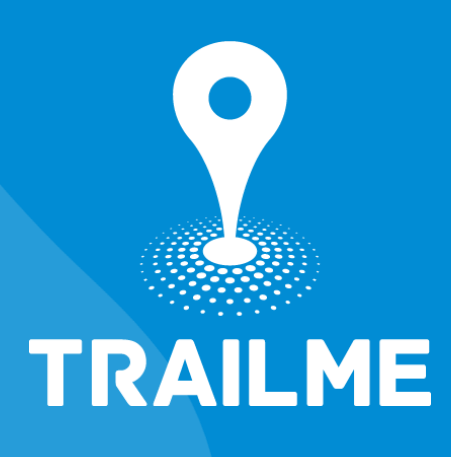

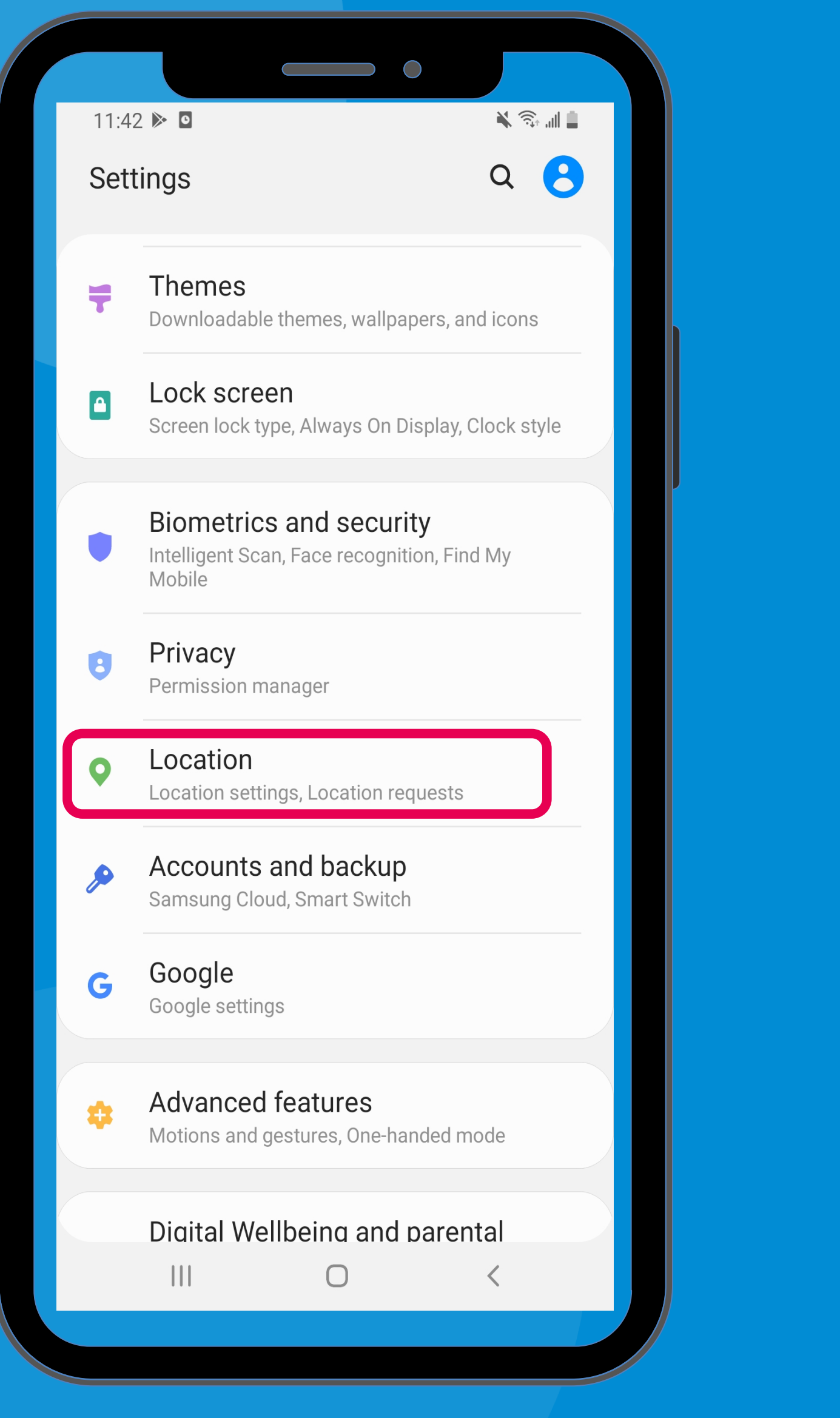

#### 「設定」→「位置」 'Settings' $\rightarrow$ 'Location'

| 11:59                                                                       |                                                                                                    |  |
|-----------------------------------------------------------------------------|----------------------------------------------------------------------------------------------------|--|
| 設定                                                                          | e Q 🙁                                                                                              |  |
| Ŧ                                                                           | <b>主題</b><br>可下載的主題、螢幕牆紙與圖示                                                                        |  |
|                                                                             | <b>鎖定螢幕</b><br>螢幕鎖定類型, Always On Display, 時鐘樣式                                                     |  |
|                                                                             | <b>生物特徵與安全性</b><br>智能掃描,臉部識別,尋找我的手機                                                                |  |
| 8                                                                           | <b>私隱</b><br>權限管理員                                                                                 |  |
|                                                                             |                                                                                                    |  |
| <b>Q</b>                                                                    | <b>位置</b><br>位置設定、位置請求                                                                             |  |
| <b>&gt;</b>                                                                 | 位置<br>位置設定、位置請求<br><b>帳戶與備份</b><br>三星雲端, Smart Switch                                              |  |
| <<br>چ                                                                      | 位置<br>位置設定、位置請求<br><b>岐戶與備份</b><br>三星雲端, Smart Switch                                              |  |
| ♥ G                                                                         | <ul> <li>位置設定、位置請求</li> <li>・ 位置設定、位置請求</li> <li>・ 体のののののののののののののののののののののののののののののののののののの</li></ul> |  |
| <ul> <li>♦</li> <li><b>G</b></li> <li><b>G</b></li> <li><b>G</b></li> </ul> | <ul> <li>位置設定、位置請求</li> <li>・位置設定、位置請求</li> <li>・・・・・・・・・・・・・・・・・・・・・・・・・・・・・・・・・・・・</li></ul>     |  |

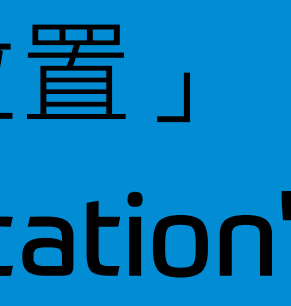

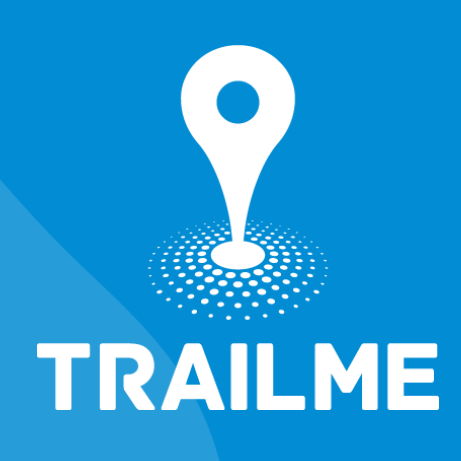

| 11:42           | P 🕨 🖸              |                            | <b>X</b> *      | <b>ا</b> اا، ش |  |
|-----------------|--------------------|----------------------------|-----------------|----------------|--|
| < L             | ocation            |                            |                 | Q              |  |
|                 |                    |                            |                 |                |  |
| On              |                    |                            |                 |                |  |
|                 |                    |                            |                 |                |  |
| App I           | permissions        |                            |                 |                |  |
|                 |                    |                            |                 |                |  |
| Impro<br>Use Wi | <b>OVE ACCURAC</b> | <b>y</b><br>n for more acc | curate location | n              |  |
| detecti         | on.                |                            |                 |                |  |
| Recent          | t location reque   | sts                        |                 |                |  |
| No a            | ops have rec       | quested yo                 | our locatio     | on r           |  |
| Locati          | on services        |                            |                 |                |  |
|                 | Emorgono           | / Location                 | Sorvioo         |                |  |
| G               | On                 |                            | I Selvice       |                |  |
|                 | Google Loo         | cation Acc                 | curacy          |                |  |
| G               | On                 |                            | Suracy          |                |  |
|                 | Google Loo         | cation His                 | torv            |                |  |
| G               | Off                |                            |                 |                |  |
|                 | Google Loo         | cation Sha                 | aring           |                |  |
| 9               | Off                |                            | 5               |                |  |
|                 |                    |                            |                 |                |  |
|                 |                    | $\bigcirc$                 | <               |                |  |
|                 |                    |                            |                 |                |  |

#### 「設定」→「位置」→「提高精準度」 'Settings' $\rightarrow$ 'Location' $\rightarrow$ Improve accuracy

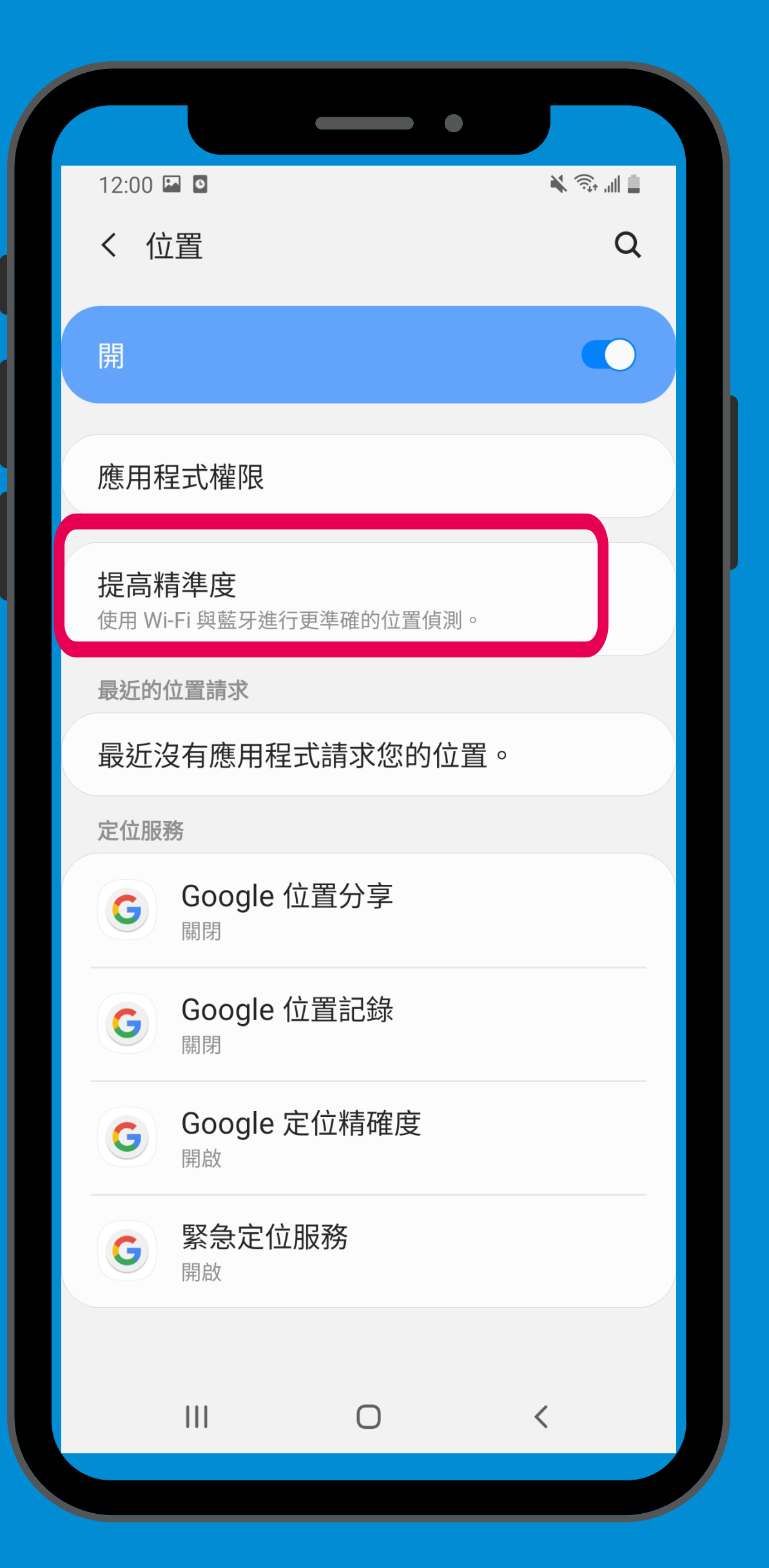

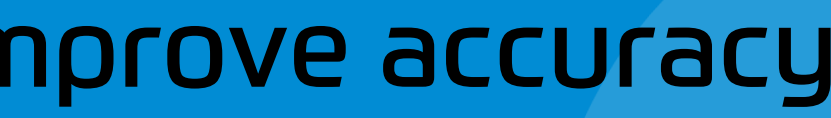

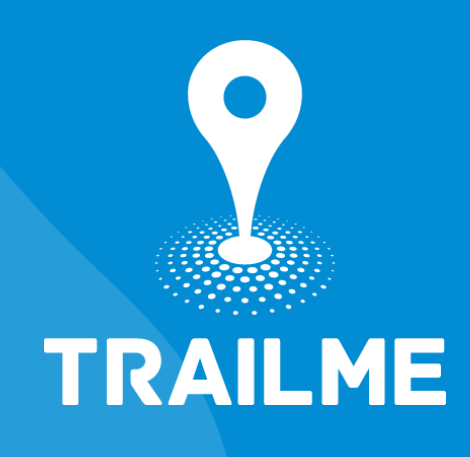

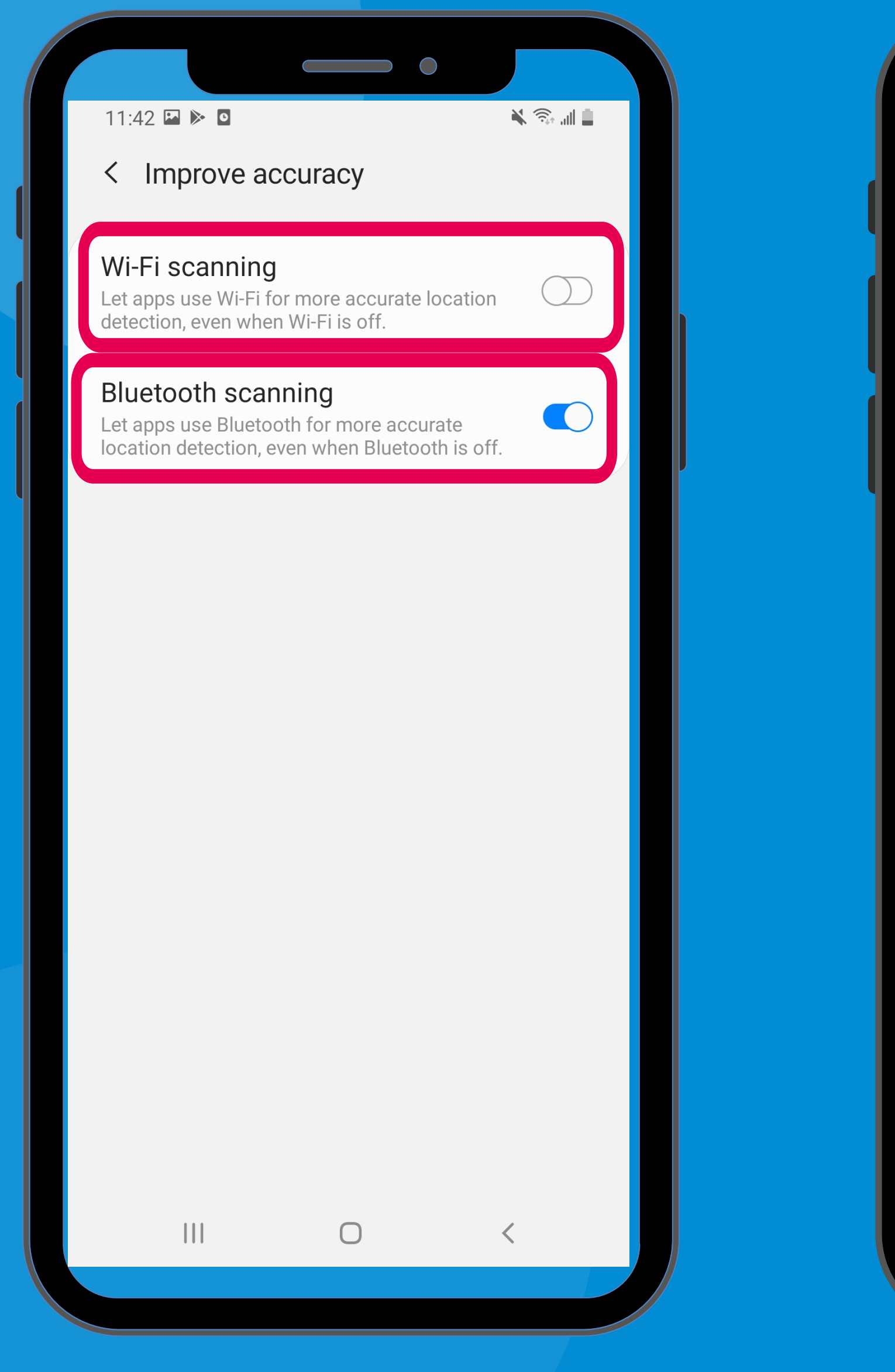

#### 關閉「Wi-Fi掃描」 ,開啟「藍牙掃描」 Turn OFF 'Wi-Fi scanning', turn ON 'Bluetooth scanning'

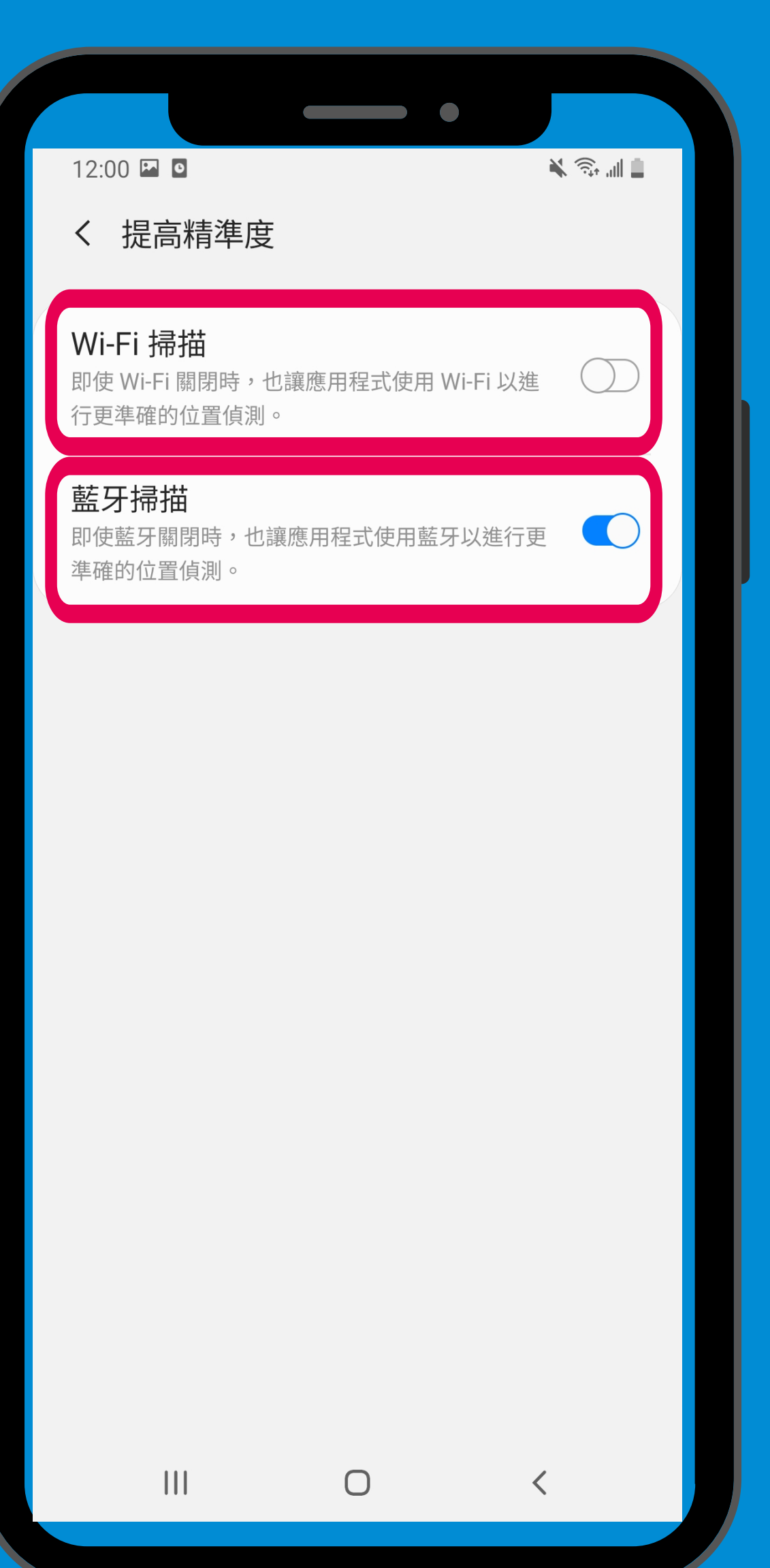

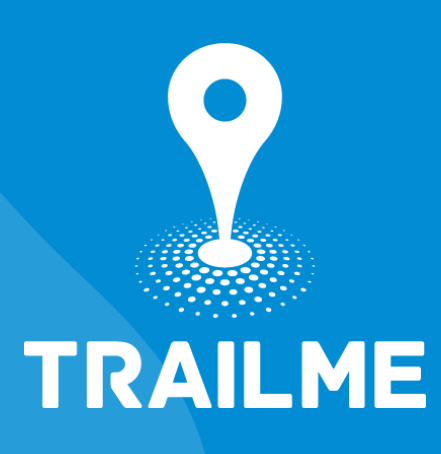

# TRAILME

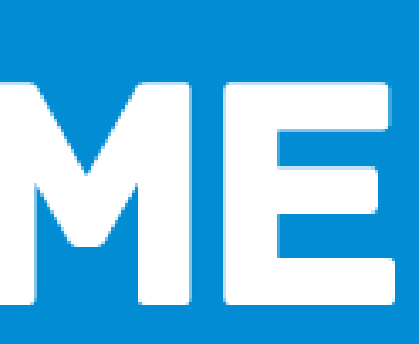